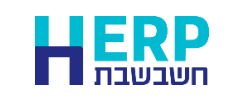

מהדורת חשבשבת H-ERP כוללת פתרון נוח לעסקים המקלידים פקודות יומן <u>באופן ידני</u> ומעונינים שהזנת תנועות לתאריך שנה קודמת, 2023, יהיה מוגבל למנות מסוימות או משתמשים מסוימים.

להלן הסבר שלב אחר שלב כיצד פועלים:

- 1. נכנסים למנה בה מעוניינים להקליד תנועות עם תאריכים המתייחסים לשנת הכספים הקודמת, 2023.
- בוחרים בלשונית ברירות מחדל.
  מסמנים את הסעיף הגבלת תאריכים למנה.
  כעת קובעים את טווח התאריכים הרלוונטי למנה הספציפית. לדוגמה: אם המנה מתייחסת

לחשבוניות ספק מחודש דצמבר 2023 מגבילים את תאריכי האסמכתא: 1.12.23-31.12.23.

| תצוגה מקוצרת 2                   | ורטת                                                    | תצוגה מפ                                                                                                    | ברירות מחדל                                                                                                    | פרטי המנה                                                             |                                               |                                                                     |
|----------------------------------|---------------------------------------------------------|----------------------------------------------------------------------------------------------------|----------------------------------------------------------------------------------------------------|-----------------------------------------------------------------------|-----------------------------------------------|---------------------------------------------------------------------|
|                                  | ת לשדות שסומנו                                          |                                                                                                    | עדכון שו                                                                                                    | לכידת מנה למשתמש 🗹                                                    |                                               | א מחיפה 💋 מחולל 🖾 וו הכלי                                           |
| עדכו ו שורוו                     | וריך מערכת                                              | אריכים - תא                                                                                                    | ברירת מחדל לתא 🗆                                                                                                    |                                                                       |                                               | סוג תנועה:<br>סכום מט"ח: 0.00                                       |
| קודמות<br>□                      | 27/11/2023                                              |                                                                                                    | :תאריך                                                                                                    |                                                                       | עדכון שורות<br>קודמות                         | סכום ש"ח: 0.00                                                      |
|                                  | 27/11/2023                                              | •                                                                                                    | תאריך ערך:<br>תאריך נוסף:                                                                                                    |                                                                       |                                               | תמחיר:<br>בתוח: 0000 0                                              |
|                                  | 27/11/2023                                              | •                                                                                                    | :4 תאריך<br>תאריד 5                                                                                                    |                                                                       |                                               | ממבע: אירו ~                                                        |
|                                  | LITTLEED                                                |                                                                                                    | הנרלח הארינית ל                                                                                                    |                                                                       |                                               | פרטים:<br>הערות:                                                    |
| שד: דש                           | 01/12/2023                                              |                                                                                                    | מאריך מ:<br>תאריך מ:                                                                                                    |                                                                       |                                               | הערות נוספות:                                                       |
| עד: •<br>עד: •<br>עד: •<br>עד: • | 01/12/2023<br>01/12/2023<br>01/12/2023<br>01/12/2023    |                                                                                                    | תאריך ערך מ:<br>תאריך נוסף מ:<br>תאריך 4 מ:<br>תאריך 5 מ:                                                                                                    | +1 []<br>+1 []<br>+1 []<br>+1 []<br>+1 []                             |                                               | אסמכתא: 0<br>אסמכתא: 2<br>אסמכתא 2: 0<br>אסמכתא 4: 0<br>אסמכתא 4: 0 |
|                                  | ער מיד מין שורו<br>קוד מות<br>יוד מות<br>יוד מות<br>יוד | ۲ לשורת שטומנו      1128 (11 (2011))        ۲ לשורת שטומנו      ۲ לשורת שטומנו        ۲ לשורת שטומנו      27/11 (2023)        27/11 (2023)      27/11 (2023)        27/11 (2023)      27/11 (2023)        27/11 (2023)      27/11 (2023)        27/11 (2023)      01/1 (22023)        0 (1/1 (2023))      01/1 (2023)        0 (1/1 (2023))      01/1 (2023)        0 (1/1 (2023))      01/1 (2023)        0 (1/1 (2023))      01/1 (2023)        0 (1/1 (2023))      01/1 (2023) | ראריד מערכת<br>דות קודמות לשדות שסומני<br>גריבים - תאריד מערכת<br>גריבים - תאריד מערכת<br>גריבים - תאריד מערכת<br>ביריבים - תאריד מערכת<br>ביריבים - תאריד מערכת - מערכת - מע | עדינון שרית קודמות לשדות שסומני איין איין איין איין איין איין איין אי | ערטין איז איז איז איז איז איז איז איז איז איז | עד כן שרא שינא איין איין איין איין איין איין איין א                 |

 עסקים שעובדים עם הגדרת משתמשים בחברה, יכולים לסמן גם את הסעיף לכידת מנה למשתמש. באופן זה, המנה תחסם להזנת נתונים עבור משתמשים אחרים והם יוכלו לצפות במנה.